## Tutorial para Limpeza de Cache do Navegador Chrome;

## Acesso pelo computador (Chrome)

- 1. No computador, abra o Chrome.
- 2. No canto superior direito, clique em Mais
- 3. Clique em Mais ferramentas > Limpar dados de navegação.
- 4. Na parte superior da tela, escolha um intervalo de tempo. Para excluir tudo, selecione Todo o período.
- 5. Marque as caixas ao lado de "Cookies e outros dados do site" e "Imagens e arquivos armazenados em cache".
- 6. Clique em Limpar dados.

## Acesso pelo celular Android (Chrome)

- 1. No seu smartphone ou tablet Android, abra o app Chrome 🥯.
- 2. No canto superior direito, toque em Mais
- 3. Toque em Histórico > Limpar dados de navegação.
- 4. Na parte superior da tela, escolha um intervalo de tempo. Para excluir tudo, selecione Todo o período.
- 5. Marque as caixas ao lado de "Cookies e dados do site" e "Imagens e arquivos armazenados em cache".
- 6. Toque em Limpar dados.

## Acesso pelo celular Iphone (Chrome)

- 1. No iPhone ou iPad, abra o app Chrome 🧟.
- 2. Na parte inferior, toque em Mais \*\*\*.
- 3. Toque em Histórico 👌 Limpar dados de navegação.
- 4. Marque a caixa ao lado de "Dados do site e arquivos 'cookies'" e "Imagens e arquivos armazenados em cache".
- 5. Toque em Limpar dados de navegação.

Para reforçar as informações acima, deixo a imagem abaixo. Por favor, deixem selecionado a opção "Todo o período" como no topo da imagem,

e marquem as caixinhas "Cookies e outros dados do site" e "Imagens e arquivos armazenados em cache". Após marcar como na imagem abaixo, clique em limpar dados. Após a limpeza dos dados, feche e abra novamente o navegador.

| Limpar dados de navegação |                                                                             |                                                                                                    |          |          |             |   |
|---------------------------|-----------------------------------------------------------------------------|----------------------------------------------------------------------------------------------------|----------|----------|-------------|---|
| Básico                    |                                                                             |                                                                                                    | Avançado |          |             |   |
| Peri                      | odo                                                                         | Todo o período                                                                                                    | •        |          |             | * |
|                           | Histórico de navegação<br>Limpa o histórico, inclusive da caixa de pesquisa |                                                                                                    |          |          |             |   |
|                           | Coo<br>De:                                                                  | Cookies e outros dados do site<br>Desconecta você da maioria dos sites.                                                                                                 |          |          |             |   |
|                           | lma<br>Lib<br>seu                                                           | Imagens e arquivos armazenados em cache<br>Libera 9,1 MB. O carregamento de alguns sites pode ficar mais lento no<br>seu próximo acesso.                                |          |          |             |   |
| G                         | O<br>sa<br>ex                                                               | O histórico de pesquisa e outras formas de atividade podem ser<br>salvos na sua Conta do Google quando ela está conectada. É possível<br>excluí-los a qualquer momento. |          |          |             |   |
|                           |                                                                             |                                                                                                    |          | Cancelar | Limpar dado | s |